# CARA MENJALANKAN PROGRAM

# SISTEM MONITORING ANOMALI DATA

# A. Menjalankan Service Apache Nifi

Untuk menjalankan service *Apache Nifi* dapat dilakukan dengan menjalankan perintah berikut, pada direktori *Apache Nifi* berada.

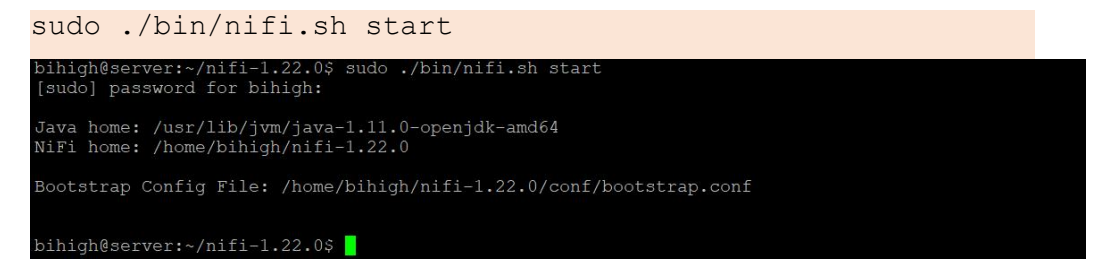

Selanjutnya, untuk melakukan pengecekan apakah service Apache Nifi telah berjalan dapat dengan menjalankan perintah berikut.

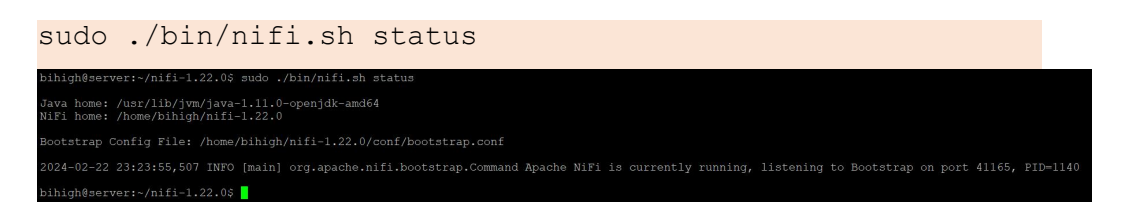

Terlihat pada gambar diatas bahwa Apache NiFi telah berjalan. Kemudian,

Apache Nifi dapat diakses pada URL <u>http://192.168.56.106:18080/nifi/</u>, dengan tampilan sebagai berikut.

| 🏥 0 🗮 115 / 196.21 KB                | ● 0 ◎ 0 ► | 0 ■ 36 🔺 0 🔆 0 🛩 0 🗰 0                  | 0 0 0 | ? 0 C 23:28:32 WIB | Q [ |
|--------------------------------------|-----------|-----------------------------------------|-------|--------------------|-----|
| 🕘 Navigate 📃                         |           |                                         |       |                    |     |
| ଷ୍ ପ୍ 🖸 🗄 🛙                          |           |                                         |       |                    |     |
|                                      |           | Monitoring Record                       |       |                    |     |
|                                      |           | ◎ 0 🝭 0 🕨 0 📕 36 🔺 0 🧏 0                |       |                    |     |
|                                      |           | Queued 115 (196.21 KB)                  |       |                    |     |
|                                      |           | In $0 (0 \text{ bytes}) \rightarrow 0$  | 5 min |                    |     |
| 🖞 Operate 🖂                          |           | Read/Write 8.79 KB / 17.64 KB           | 5 min |                    |     |
| NiFi Flow<br>Process Group           |           | Out $0 \rightarrow 0 (0 \text{ bytes})$ | 5 min |                    |     |
| b89fbf9c-018c-1000-4621-b3bb588d89bd |           | ✓ 0 * 0 0 0 0 ? 0                       |       |                    |     |
| ◆ 1 옷 ▶ ■ ≧ ≩                        |           |                                         |       |                    |     |
| CO 🖪 🖌 🗊 DELETE                      |           |                                         |       |                    |     |
|                                      |           |                                         |       |                    |     |
|                                      |           |                                         |       |                    |     |
|                                      |           |                                         |       |                    |     |

Sedangkan untuk melakukan stop pada service Apache Nifi dapat dilakukan dengan menjalankan perintah berikut.

| sudo ./bin/nifi.sh stop                                                                                                    |  |
|----------------------------------------------------------------------------------------------------|--|
| bihigh@server:~/nifi-1.22.0\$ sudo ./bin/nifi.sh stop                                                                                                    |  |
| Java home: /usr/lib/jvm/java-1.11.0-openjdk-amd64<br>Nifi home: /home/bihigh/nifi-1.22.0                                                                                                    |  |
| Bootstrap Config File: /home/bihigh/nifi-1.22.0/conf/bootstrap.conf                                                                                                    |  |
| 2024-02-22 23:43:03,510 INFO [main] org.apache.nifi.bootstrap.Command Apache NiFi has accepted the Shutdown Command and is shutting down<br>2024-02-22 23:43:03,608 INFO [main] org.apache.nifi.bootstrap.Command NiFi FID [1140] shutdown in progress<br>2024-02-22 23:43:07,626 INFO [main] org.apache.nifi.bootstrap.Command NiFi FID [1140] shutdown in progress |  |
| bihigh@server:~/nifi-1.22.0\$                                                                                                    |  |

### B. Menjalankan Service Grafana Monitoring Dashboard

Sistem monitoring ini menggunakan perangkat lunak *Grafana* sebagai *platform* visualisasi data. Grafana monitoring dashboard dapat dijalakan dengan perintah sebagai berikut.

```
sudo systemctl start grafana-server
bihigh@server:~/nifi-1.22.0$ sudo systemctl start grafana-server
bihigh@server:~/nifi-1.22.0$
```

Untuk melakukan pengecekan status Grafana dapat dilakukan dengan menjalankan perintah berikut.

```
sudo systemctl status grafana-server
```

| bihigh@server:~/nifi-1.22.0\$ sudo systemctl start grafana-server                                                                                                    |
|----------------------------------------------------------------------------------------------------|
| bihigh@server:~/nifi-1.22.0\$ sudo systemctl status grafana-server                                                                                                   |
| • grafana-server.service - Grafana instance                                                                                                    |
| Loaded: loaded (/lib/systemd/system/grafana-server.service; disabled; vendor preset: enabled)                                                                        |
| Active: active (running) since Thu 2024-02-22 23:33:07 WIB; 4min 48s ago                                                                                             |
| Docs: http://docs.grafana.org                                                                                                    |
| Main PID: 17681 (grafana)                                                                                                    |
| Tacks, 12 (limit, 1013)                                                                                                    |
| Manager 120.0M                                                                                                    |
| memory: 130.0m                                                                                                    |
| CP0: 7.7175                                                                                                    |
| CGroup: /system.silce/grafana-server.service                                                                                                    |
| └─1/681 /usr/share/grafana/bin/grafana serverconfig=/etc/grafana/grafana.inipidfile=/run/grafana/grafana-server.pidpad                                               |
|                                                                                                    |
| Feb 22 23:33:17 server grafana[17681]: logger=sqlstore.transactions t=2024-02-22T23:33:17.185669132+07:00 level=info msg="Database locked, s                         |
| Feb 22 23:33:17 server grafana[17681]: logger=ngalert.state.manager t=2024-02-22T23:33:17.227122617+07:00 level=info msg="State cache has be                         |
| Feb 22 23:33:17 server grafana[17681]: logger=ngalert.multiorg.alertmanager t=2024-02-22T23:33:17.228864317+07:00 level=info msg="Starting N                         |
| Feb 22 23:33:17 server grafana[17681]: logger=ngalert.scheduler t=2024-02-22T23:33:17.22754741+07:00 level=info msg="Starting scheduler" tic                         |
| Feb 22 23:33:17 server grafana[17681]: logger=ticker t=2024-02-22T23:33:17.243973068+07:00 level=info msg=starting first tick=2024-02-22T23:                         |
| Feb 22 23:33:17 server grafana [17681]: logger=sglstore.transactions t=2024-02-22T23:33:17.249660889+07:00 level=info msg="Database locked, s                        |
| Feb 22 23:33:17 server grafana[1768]1: logger=grafana.update.checker t=2024-02-22T23:33:17.787166207+07:00 level=info msg="Update check succ                         |
| Feb 22 23:33:17 server grafana[1768]]: logger=nlugins undate checker t=2024-02-22723:33:17 817512614+07:00 level=info msg="Undate check succ                         |
| The 22 $23\cdot34\cdot14$ server grating [1768]: logger infra usagestate $\pm 2024.02-22723\cdot34\cdot14$ [3109654/07.00] lovel informed "[19339 state are ready to |
| For $22.233344$ server gratama[17001]. Logor inflatingesters $0.222123.34.14$ . Dissolv $0.001$ and ever into mage scale state feady to                              |
| Teb 22 23.33.03 Server grafana[1/001]. logger-ngarett.sendet.fodter fute_did=dof95ffe-555e-4154-acd0-dedff5e02fc9 ofg_fd=1 t-2024-02-22123.                          |
| TILES 1-21/21 (PUD)                                                                                                    |

Ketika status Grafana telah aktif, selanjutnya Grafana dapat diakses melalui URL <u>http://192.168.56.106:3000/?orgId=1</u>, dengan tampilan sebagai berikut.

| ← → C ▲ Tidak aman 192.168.56                                                                            | 5.106:3000/?orgId=1                                                                                                    |                                                                        | © < < < < < < < < < < < < < < < < < < <                                                                                                    | · I 🔲 🦂 🗄                                      |
|----------------------------------------------------------------------------------------------------|----------------------------------------------------------------------------------------------------|------------------------------------------------------------------------|----------------------------------------------------------------------------------------------------|------------------------------------------------|
| <b>(0</b>                                                                                                | Q Search or jump to                                                                                                    | 🖾 ctri+k                                                               |                                                                                                    | + - 💿 🔈 🚷                                      |
| ≡ Home                                                                                                   |                                                                                                    |                                                                        |                                                                                                    |                                                |
| Welcome to Grafana                                                                                       |                                                                                                    | Need h                                                                 | elp? Documentation Tutorials Commun                                                                                                    | iity Public Slack                              |
| Basic<br>The steps below will<br>guide you to quickly<br>finish setting up your<br>Grafana installation. | TUTORIAL<br>DATA SOURCE AND DASHBOARDS<br>Grafana fundamentals<br>Set up and understand Orafana if you have no prior<br>experience. This tutorial guides you through the entire process<br>and covers the "Data source" and "Dashboards" steps to the<br>right. | COMPLETE<br>Add your first data source<br>E<br>Learn how in the docs @ | COMPLETE<br>Create your first dashboard                                                                                                    | Remove this panel                              |
| Dashboards<br>Starred dashboards                                                                         |                                                                                                    | Latest from the blog<br>Feb<br>How                                     |                                                                                                    |                                                |
| Recently viewed dashboards<br>LOG RECORD<br>Summary Alert                                                | ±<br>                                                                                                    | Sam                                                                    | stack observability<br>ammed AI Sahaf serves as Technical Product<br>sung Electronics Saudi Arabia. Outside his day<br>the Caddy team to tackle the web of problem | Manager at<br>y job, he serves<br>s facing web |

Sedangkan untuk melakukan stop pada service Grafana dapat dilakukan

dengan menjalankan perintah berikut.

| <pre>bihigh@server:-/nifi-1.22.05 sudo systemctl stop grafana-server<br/>bihigh@server:-/nifi-1.22.05 sudo systemctl status grafana-server<br/>o grafana-server.service - Grafana instance<br/>Loaded: loaded (/lib/systemd/system/grafana-server.service; disabled; vendor preset: enabled)<br/>Active: inactive (dead)<br/>Docs: http://docs.grafana.org</pre> Feb 22 23:38:45 server grafana[17681]: logger=context userId=1 orgId=1 uname=admin t=2024-02-22T23:38:45.594186569+07:00 level<br>Feb 22 23:38:49 server grafana[17681]: logger=context userId=1 orgId=1 uname=admin t=2024-02-22T23:38:49.872134314+07:00 level<br>Feb 22 23:40:01 server grafana[17681]: logger=mgalert.sender.router rule_uid=d6f931fe-5b5e-4134-acd6-ded115e621c9 org_id=1 t=2<br>Feb 22 23:40:58 server systemd[1]: Stopping Grafana instance<br>Feb 22 23:40:58 server grafana[17681]: logger=tracing t=2024-02-22T23:40:58.379049296+07:00 level=info msg="Shutdown started" r<br>Feb 22 23:40:58 server grafana[17681]: logger=tracing t=2024-02-22T23:40:58.39406967+07:00 level=info msg="Closing tracing"<br>Feb 22 23:40:58 server grafana[17681]: logger=tracing t=2024-02-22T23:40:58.39406967+07:00 level=info msg="Closing tracing"<br>Feb 22 23:40:58 server grafana[17681]: logger=tracing t=2024-02-22T23:40:58.39406967+07:00 level=info msg="Closing tracing"<br>Feb 22 23:40:58 server grafana[17681]: logger=tracing t=2024-02-22T23:40:58.39406967+07:00 level=info msg="Closing tracing"<br>Feb 22 23:40:58 server grafana[17681]: logger=tracing t=2024-02-22T23:40:58.39406967+07:00 level=info msg="Closing tracing"<br>Feb 22 23:40:58 server grafana[17681]: logger=tracing t=2024-02-22T23:40:58.39406967+07:00 level=info msg="Closing tracing"<br>Feb 22 23:40:58 server grafana[17681]: stopped Grafana instance.<br>Feb 22 23:40:58 server grafana[17681]: stopped Grafana instance.<br>Feb 22 23:40:58 server grafana[17681]: stopped Grafana instance.<br>Feb 22 23:40:58 server grafana[17681]: stopped Grafana instance.<br>Feb 22 23:40:58 server grafana[17681]: stopped Grafana instance.<br>Feb 22 23:40:58 server grafana[17681]: stopped Grafana instance.<br>Feb 22 | sudo systemctl stop grafana-server                                                                                                    |                                                  |
|----------------------------------------------------------------------------------------------------|----------------------------------------------------------------------------------------------------|--------------------------------------------------|
| <pre>Feb 22 23:38:45 server grafana[17681]: logger=context userId=1 orgId=1 uname=admin t=2024-02-22T23:38:45.594186569+07:00 level<br/>Feb 22 23:38:49 server grafana[17681]: logger=context userId=1 orgId=1 uname=admin t=2024-02-22T23:38:45.594186569+07:00 level<br/>Feb 22 23:40:01 server grafana[17681]: logger=context userId=1 orgId=1 uname=admin t=2024-02-22T23:38:49.872134314407:00 level<br/>Feb 22 23:40:58 server grafana[17681]: logger=tracentext userId=1 orgId=1 uname=admin t=2024-02-22T23:38:40.58<br/>Feb 22 23:40:58 server grafana[17681]: logger=tracentext userId=1 orgId=1 text<br/>Feb 22 23:40:58 server grafana[17681]: logger=tracentext userId=1 orgId=1 text<br/>Feb 22 23:40:58 server grafana[17681]: logger=tracentext userId=2024-02-22T23:40:58.379049296+07:00 level=info msg="Shutdown started" r<br/>Feb 22 23:40:58 server grafana[17681]: logger=tracentext userId=2024-02-22T23:40:58.394666967+07:00 level=info msg="Closing tracing"<br/>Feb 22 23:40:58 server grafana[17681]: logger=tracentext userId=2024-02-22T23:40:58.394666967+07:00 level=info msg="Closing tracing"<br/>Feb 22 23:40:58 server grafana[17681]: logger=tracentext text=2024-02-22T23:40:58.394666967+07:00 level=info msg=topped last_tick=20<br/>Feb 22 23:40:58 server systemd[1]: grafana=server.service: Deactivated successfully.<br/>Feb 22 23:40:58 server systemd[1]: stopped Grafana instance.<br/>Feb 22 23:40:58 server systemd[1]: stopped Grafana instance.<br/>Feb 22 23:40:58 server systemd[1]: grafana=server.service: Consumed 8.233s CPU time.</pre>                                                                                                    | <pre>bihigh@server:-/nifi-1.22.0\$ sudo systemctl stop grafana-server<br/>bihigh@server:-/nifi-1.22.0\$ sudo systemctl status grafana-server<br/>0 grafana-server.service - Grafana instance<br/>Loaded: loaded (/lib/systemd/system/grafana-server.service; disabled; vendor preset: enabled)<br/>Active: inactive (dead)<br/>Docs: http://docs.grafana.org</pre>                                                                                                    |                                                  |
| lines 1-15/15 (END)                                                                                                    | <pre>Feb 22 23:30:45 server grafana[17601]: logger=context userId=1 orgId=1 uname=admin t=2024-02-22T23:30:45.594186569+07:00 ] Feb 22 23:30:49 server grafana[17601]: logger=context userId=1 orgId=1 uname=admin t=2024-02-22T23:30:49.872134314407:00 ] Feb 22 23:40:51 server grafana[17601]: logger=ngalert.sender.router rule_uid=d6f931fe-5b5e-4134-acd6-ded115e621c9 org_id=1 Feb 22 23:40:58 server grafana[17601]: logger=rserver t=2024-02-22T23:40:58.379049296+07:00 level=info msg="Shutdown starte Feb 22 23:40:58 server grafana[17601]: logger=rserver t=2024-02-22T23:40:58.379049296+07:00 level=info msg="Shutdown starte Feb 22 23:40:58 server grafana[17601]: logger=ticker t=2024-02-22T23:40:58.393049296+07:00 level=info msg="Shutdown starte Feb 22 23:40:58 server grafana[17601]: logger=ticker t=2024-02-22T23:40:58.394696967+07:00 level=info msg="Shutdown starte Feb 22 23:40:58 server grafana[17601]: logger=ticker t=2024-02-22T23:40:58.394696967+07:00 level=info msg=stopped last_tic Feb 22 23:40:58 server systemd[1]: grafana-server.service: Deactivated successfully. Feb 22 23:40:58 server systemd[1]: grafana-server.service: Consumed 8.2333 CFU time. Feb 22 23:40:50 server systemd[1]: grafana-server.service: Consumed 8.2333 CFU time.</pre> | level<br>level<br>l t=2<br>ed" r<br>ng"<br>ck=20 |

C. Menjalankan Service HDFS Hadoop

Data yang telah melalu metode *Extract, Transform, Load* pada *Apache Nifi*, selanjutnya disimpan kedalam *HDFS* sebagai media penyimpanan apabila data tersebut masih dibutuhkan. Sebelum *Apache Nifi* melakukan *Load, service* dari *HDFS* harus dijalankan dengan perintah berikut.

```
hadoop/sbin/start-all.sh

bihigh@server:~$ hadoop/sbin/start-all.sh

WARNING: Attempting to start all Apache Hadoop daemons as bihigh in 10 seconds.

WARNING: This is not a recommended production deployment configuration.

WARNING: Use CTRL-C to abort.

Starting namenodes on [192.168.56.106]

Starting datanodes

Starting resourcemanager

Starting resourcemanagers

bihigh@server:~$
```

Untuk melakukan stop pada service HDFS dapat dilakukan dengan

perintah sebagai berikut.

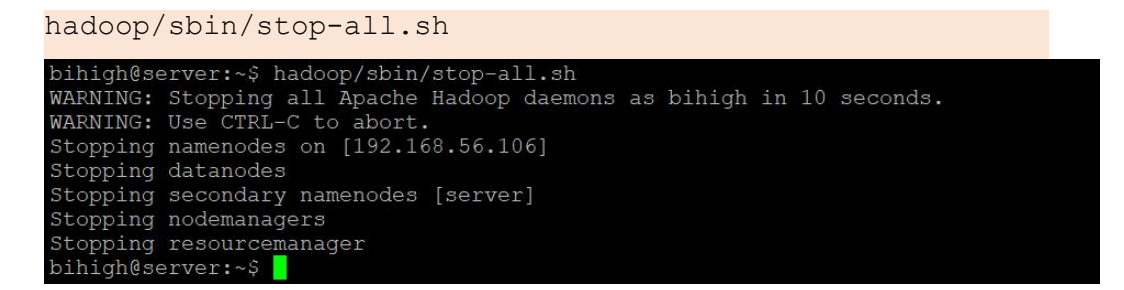

D. Menjalankan Generator Data

Generator data yang dibangun pada sistem monitoring ini tersedia didalam tiga buah *source*. Berikut merupakan cara menjalankan dan mengakses masing masing generator data tersebut.

1. UDP Record

Script generator data *UDP* dibangun dengan memanfaatkan bahasa pemrograman *python*. Untuk menjalankan generator data ini dapat dilakukan dengan perintah berikut.

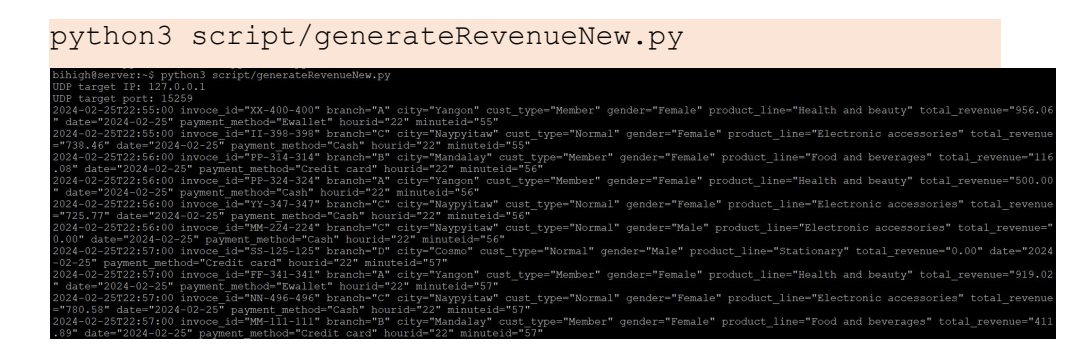

#### 2. Flat File

Generator data *flat file* juga dibangun dengan memanfaatkan bahasa pemrograman *python*. Untuk membuat sampel data flat file dengan *generator* ini dapat dilakukan dengan menjalankan perintah sebagai berikut.

| python3 script/generateText.py                                           |  |
|--------------------------------------------------------------------------|--|
| bihigh@server:~\$ python3 script/generateText.py                         |  |
| bihigh@server:~\$ Is -al data   tail -n 10                               |  |
| -rw-rw-r 1 bihigh bihigh 372 Feb 18 05:25 Record 20240218052501.txt      |  |
| -rw-rw-r 1 bihigh bihigh 4633 Feb 18 10:10 Record 20240218101001.txt     |  |
| -rw-rw-r 1 bihigh bihigh 5143 Feb 18 10:15 Record 20240218101502.txt     |  |
| -rw-rw-r 1 bihigh bihigh 2958 Feb 18 10:20 Record 20240218102001.txt     |  |
| -rw-rw-r 1 bihigh bihigh 4425 Feb 18 10:25 Record 20240218102501.txt     |  |
| -rw-rw-r 1 bihigh bihigh 1570 Feb 18 10:30 Record_20240218103001.txt     |  |
| -rw-rw-r 1 bihigh bihigh 617 Feb 18 10:41 Record 20240218104131 Null.txt |  |
| -rw-rw-r 1 bihigh bihigh 6863 Feb 25 22:58 Record 20240225225850.txt     |  |
| -rw-rw-r 1 bihigh bihigh 75 Feb 25 22:59 Record 20240225225922.txt       |  |
| -rw-rw-r 1 bihigh bihigh 2110 Feb 25 23:00 Record_20240225230021.txt     |  |
| bihigh@server:~\$                                                        |  |

#### 3. HTTP Response

Sampel data HTTP pada sistem monitoring ini dibangun dengan memanfaatkan framework Codeigniter sehingga dapat diakses dengan URL berikut.

http://192.168.56.106/ci3 rest/generateData

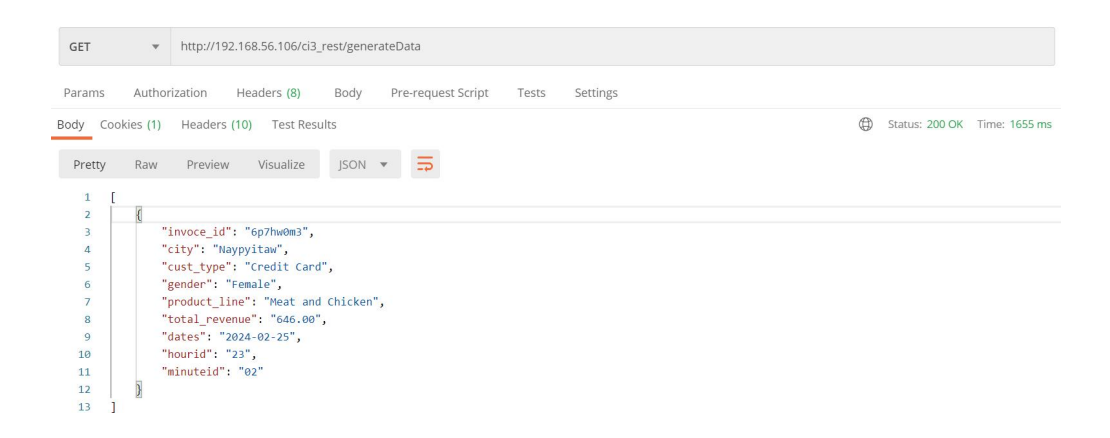

E. Menjalankan Proses Group Apache NiFi

Proses grup dalam Apache Nifi dapat dilakukan dengan klik kanan pada

proses grup kemudian pilih start seperti gambar berikut.

| nifit তি কা                          | ⊡\$ | igi iz                  |                                                                      | <b>}</b>   | 1                    |                                                          |                                           |                                   |            |                         |                         |                                                           | - | Ξ   |
|--------------------------------------|-----|-------------------------|----------------------------------------------------------------------|------------|----------------------|----------------------------------------------------------|-------------------------------------------|-----------------------------------|------------|-------------------------|-------------------------|-----------------------------------------------------------|---|-----|
| 8 0 🗐 0 / 0 bytes                    | 0   | 0 ⊚<br>©                | ▶ 0                                                                  | <b>3</b> 6 | <b>A</b> 0           | * 0                                                      | <ul> <li>✓ 0</li> </ul>                   | * 0                               | <b>O</b> 0 | 0                       | ? 0                     | C 23:11:35 WIB                                            |   | ۹ 🛛 |
| Navigate                             | Θ   |                         |                                                                      |            |                      |                                                          |                                           |                                   |            |                         |                         |                                                           |   |     |
|                                      | t   | UDP Record              | 0 🔳 10 🔺                                                             | 0 🏂 O      |                      | Configure                                                |                                           | ]                                 |            |                         | HTTI<br>O<br>Queu<br>In | P                                                         | 5 | min |
|                                      |     | In<br>Read/Write<br>Out | 0 (0 bytes) → 0<br>0 bytes / 0 bytes<br>1 → 0 (0 bytes)<br>0 0 0 7 0 |            | 5 m<br>5 m<br>5 m +9 | Variables<br>Enter group<br>Start                        |                                           |                                   |            |                         | Read<br>Out<br>✓ 0      | /Write 0 bytes / 0 bytes<br>1 → 0 (0 bytes)<br><b>*</b> 0 | 5 | min |
| Operate                              | Θ   |                         |                                                                      |            | 4<br>*               | Stop<br>Enable<br>Disable                                |                                           | _                                 |            |                         |                         |                                                           |   |     |
| b9267603-018c-1000-76ae-ce6f5b62a94b |     |                         |                                                                      |            | 9<br>%               | Enable all contr<br>Disable all contr<br>View status his | oller services<br>roller services<br>tory |                                   |            |                         |                         |                                                           |   |     |
| 🖆 🖪 🖌 🛍 delete                       | _   |                         | From LOG Record                                                      |            | •                    | View connectio                                           | ns )                                      | A0 % (                            | )          |                         |                         | From LOG Process                                          |   |     |
|                                      |     |                         | To input<br>Queued 0 (0 bytes                                        |            |                      | Download flow<br>Create templat                          | definition                                | i)<br>i) → 1<br>0 bytes<br>bytes) |            | 5 min<br>5 min<br>5 min |                         | To input<br>Queued 0 (0 bytes)                            |   |     |
|                                      |     |                         |                                                                      |            | (2)<br>(2)<br>(2)    | Copy<br>Empty all queu<br>Delete                         | eesd oo b oo                              | ?0                                |            |                         |                         |                                                           |   |     |

Begitupun untuk melakukan *stop* pada proses grup *Apache Nifi*, bisa klik kanan dan pilih *option stop*.

F. Akses data ke HDFS

Hasil pengolahan data yang telah dilakukan pada Apache Nifi, salah satunya disimpan kedalam HDFS file. Data ini dapat diakses dengan perintah yang mirip dengan perintah kerja direktori linux dengan tambahan perintah *hadoop fs -[command]*, contohnya sebagai berikut.

1. Listing direktori

| hadoop       | <u></u> | fs   | s -ls       | /reco      | ord/uc      | lp_:  | record      | /20     | 24-     | 02-2     | 15       |         |         |           |        |
|--------------|---------|------|-------------|------------|-------------|-------|-------------|---------|---------|----------|----------|---------|---------|-----------|--------|
| bihigh@serve |         |      | doop fs -ls | /record/ud | p_record/20 |       | 15          |         |         |          |          |         |         |           |        |
| Found 10 ite |         |      |             |            |             |       |             |         |         |          |          |         |         |           |        |
| -rw-rr       |         |      | supergroup  | 1049       | 2024-02-15  | 10:16 | /record/udp | record, | /2024-0 | 2-15/005 | 8ba49-8  | 19b-4ac | db-91e( | )-a1e2a7  | 36107c |
| -rw-rr       |         |      | supergroup  | 1034       | 2024-02-15  | 10:16 | /record/udp | record, | /2024-0 | 2-15/420 | 7ed6e-1  |         | 49-9881 | E-13b4dd  | ddd07e |
| -rw-rr       |         |      | supergroup  |            | 2024-02-15  | 10:16 | /record/udp | record, | /2024-0 | 2-15/7ad | 13d561-e | a0c-445 | 5d-89f4 | 4-fe3d86  | 3d9ddd |
| -rw-rr       |         | root | supergroup  | 2091       | 2024-02-15  | 10:24 | /record/udp | record, | /2024-0 | 2-15/UDI | RECORI   | 2024-0  | 02-15.0 | csv       |        |
| -rw-rr       |         |      | supergroup  | 324        | 2024-02-15  |       | /record/udp | record, | /2024-0 | 2-15/UDE | RECORD   | 2024-0  | 02-15 1 | 102954.c: | sv     |
| -rw-rr       |         |      | supergroup  | 10441      | 2024-02-15  | 10:47 | /record/udp | record, | /2024-0 | 2-15/UDE | RECORL   | 2024-0  | 02-15   | 104753.c: | ΒV     |
| -rw-rr       |         | root | supergroup  | 10433      | 2024-02-15  | 11:13 | /record/udp | record, | /2024-0 | 2-15/UDE | RECORI   | 2024-0  | 02-15   | 111307.c: | sν     |
| -rw-rr       |         | root | supergroup  | 10464      | 2024-02-15  | 12:39 | /record/udp | record, | /2024-0 | 2-15/UDI | RECORD   | 2024-0  | 02-15   | 123933.c: | sv     |
| -rw-rr       |         | root | supergroup  | 10437      | 2024-02-15  | 13:04 | /record/udp | record, | /2024-0 | 2-15/UDE | RECORL   | 2024-0  | 02-15   | 130449.c: | 3V     |
| -rw-rr       | 1       | root | supergroup  | 10454      | 2024-02-15  | 13:30 | /record/udp | record, | /2024-0 | 2-15/UDI | RECORI   | 2024-0  | 02-15_1 | 133005.c: | sν     |

2. Membaca file

| hadoop                                                                                                    | fs                                                                                                    | -cat                                                                                                    |
|----------------------------------------------------------------------------------------------------|----------------------------------------------------------------------------------------------------|----------------------------------------------------------------------------------------------------|
| /record/udp_reco                                                                                                    | ord/2024-02-15/UDP_RECORD_2024-02-1                                                                                                    | 15_133005.csv                                                                                                    |
| bihigh@server:~\$ hadoop<br>2024-02-15T13:05:00,WW-<br>2024-02-15T13:05:00,WW-<br>2024-02-15T13:05:00,VW-<br>2024-02-15T13:05:00,VW-<br>2024-02-15T13:06:00,PP-<br>2024-02-15T13:06:00,BP-<br>2024-02-15T13:06:00,BP-<br>2024-02-15T13:06:00,MM-<br>2024-02-15T13:07:00,XX-<br>2024-02-15T13:07:00,XX-<br>2024-02-15T13:07:00,XX-<br>2024-02-15T13:07:00,XX-<br>2024-02-15T13:07:00,RF-<br>2024-02-15T13:08:00,YT-<br>2024-02-15T13:09:00,FF-<br>2024-02-15T13:09:00,FF-<br>2024-02-15T13:09:00,FF-<br>2024-02-15T13:09:00,FF-<br>2024-02-15T13:09:00,FF-<br>2024-02-15T13:09:00,FF-<br>2024-02-15T13:09:00,FF-<br>2024-02-15T13:09:00,FF-<br>2024-02-15T13:09:00,FF- | fs -cat /record/udp record/224-02-15/UDP RECORD 2024-02-15.13<br>157-157, C, Naypyitaw, Normal, Female, Electronic accessories, 5.77, 2<br>440-440, B, Mandalay, Member, Female, Food and beverages, 990.92, 2024-02-<br>132-132, C, Naypyitaw, Normal, Female, Health and beauty, 500.0, 2024-02-<br>132-132, C, Naypyitaw, Normal, Female, Electronic accessories, 0.13, 2<br>458-458, C, Naypyitaw, Normal, Male, Electronic accessories, 0.0, 2024-02-<br>154-154, D, Cosmo, Normal, Male, Stationary, 0.0, 2024-02-15, Credit c<br>244-244, A, Yangon, Member, Female, Health and beauty, 284.23, 2024-02<br>226-226, C, Naypyitaw, Normal, Female, Electronic accessories, 0.90, 2024<br>226-226, C, Naypyitaw, Normal, Female, Electronic accessories, 3, 2024-<br>413-443, A, Yangon, Member, Female, Electronic accessories, 0.0, 2024<br>235-235, D, Cosmo, Normal, Male, Electronic accessories, 0.0, 2024<br>235-235, D, Cosmo, Normal, Male, Stationary, 0.0, 2024-02-15, Credit c<br>307-307, A, Yangon, Member, Female, Fleattronic accessories, 0.0, 2024<br>235-238, D, Cosmo, Normal, Male, Electronic accessories, 0.0, 2024<br>236-238, D, Cosmo, Normal, Male, Electronic accessories, 0.0, 2024<br>236-238, D, Cosmo, Normal, Female, Fleatth and beauty, 500.0, 2024-02-15,<br>318-418, B, Mandalay, Member, Female, Fleatth and beauty, 500.0, 2024-02-13,<br>207-307, A, Yangon, Member, Female, Fleatth and beauty, 500.0, 2024-02-13,<br>2363-230, C, Naypyitaw, Normal, Male, Electronic accessories, 0.0, 2024<br>236-3433, D, Cosmo, Normal, Male, Stationary, 0.0, 2024-02-15, Credit c<br>374-374, A, Yangon, Member, Female, Health and beauty, 500.0, 2024-02-13,<br>374-374, A, Yangon, Member, Female, Health and beauty, 500.0, 2024-02-13,<br>374-374, A, Yangon, Member, Female, Health and beauty, 846.15, 2024-02<br>374-374, A, Yangon, Member, Female, Health and beauty, 846.15, 2024-02<br>374-374, A, Yangon, Member, Female, Health and beauty, 500.0, 2024-02-15, Credit c<br>374-374, A, Yangon, Member, Female, Health and beauty, 545.15, 2024-02<br>374-374, A, Yangon, Member, Female, Health and beauty, 545.15, 2024-02<br>374-374, A, Yangon, Member, F | 33005.csv<br>33005.csv<br>33005.csv<br>4-02-15,Ccash,13,05<br>4-02-15,Cash,13,05<br>2024-02-15,Cash,13,06<br>2-15,Ewallet,13,06<br>2-15,Ewallet,13,06<br>2-15,Cash,13,06<br>2-15,Cash,13,07<br>15,Cash,13,07<br>15,Cash,13,07<br>2-15,Ewallet,13,08<br>3,2024-02-15,Cash,13,08<br>3,2024-02-15,Cash,13,08<br>15,Cash,13,09<br>2024-02-15,Cash,13,09<br>2024-02-15,Cash,13,09<br>2024-02-15,Cash,13,09<br>2-15,Ewallet,13,10<br>ard,13,09<br>2-15,Ewallet,13,10<br>2,2024-02-15,Cash,13,09<br>2-15,Ewallet,13,10<br>2,2024-02-15,Cash,13,10<br>2,2024-02-15,Cash,13 |
| 2024-02-15T13:10:00, MM-/<br>2024-02-15T13:10:00, VV-/<br>2024-02-15T13:11:00, BB-/<br>2024-02-15T13:11:00, VY-!<br>2024-02-15T13:11:00, LL-                                                                                                    | #16-416, b, Mandalay, Member, remale, rood and peverages, /30.63, 2024<br>236-236, A, Yangon, Member, remale, Health and beauty, 5000, 2024-02-<br>455-455, C, Naypyitaw, Normal, Female, Electronic accessories, 272.46<br>500-500, C, Naypyitaw, Normal, Male, Electronic accessories, 0.0, 2024<br>166-166, D. Cosmo, Normal, Male, Stationary, 0.0, 2024-012-15, Credit a                                                                                                    | 4-02-15, Credit Card, 13, 10<br>-15, Cash, 13, 10<br>3, 2024-02-15, Cash, 13, 11<br>4-02-15, Cash, 13, 11<br>ard, 13, 11                                                                                                    |

G. Akses Dashboard Log Record

Dashboard Log Record yang digunakan sebagai dashboard monitoring,

dapat diakses pada URL berikut.

```
http://192.168.56.106:3000/d/a65fea40-5da8-43e8-879e-7476
ceb978df/log-record?orgId=1
```

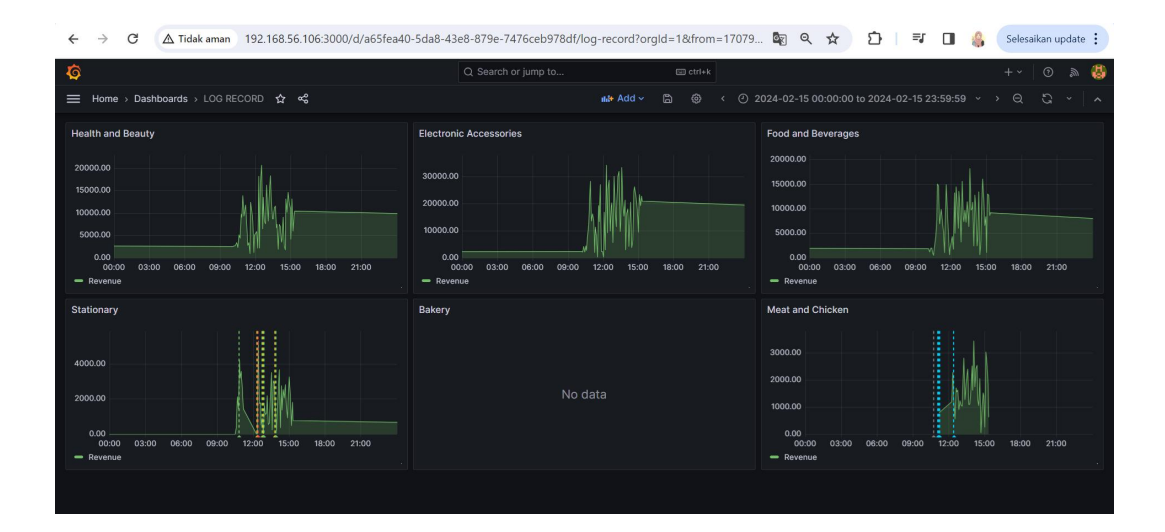

## H. Akses Dashboard Summary Alert

Dashboard summary alert digunakan sebagai dashboard summary alert apa yang pernah terjadi, serta data apa yang sedang mengalami anomali. Dashboard summary alert dapat diakses pada URL berikut.

| ht  | tp://192.1                       | 68.56.10                   | 6:3000/0               | d/a7154             | 1876-677   | 3-4     | lb4a | a-aC       | bc-        | 8962              |
|-----|----------------------------------|----------------------------|------------------------|---------------------|------------|---------|------|------------|------------|-------------------|
| 70  | 15da3f/sum                       | mary-ale                   | rt?orgI                | d=1                 |            |         |      |            |            |                   |
| ÷   | → C ▲ Tidak aman 192.            | 168.56.106:3000/d/a7154876 | 5-6773-4b4a-a0bc-89627 | 015da3f/summary-ale | rt?orgId=1 |         | ☆ ⊅  | ≡J         | •          | Selesaikan update |
| Ø   |                                  |                            | Q Search or jum        | p to                | 🖽 ctri+k   |         |      |            |            | +~   💿 🔈 👹        |
| ≡   | Home > Dashboards > Summary Aler | t 🕁 📽                      |                        |                     |            | nde Add |      |            |            |                   |
| Ale |                                  |                            | Summary Alert          |                     |            |         |      |            |            |                   |
|     | Bakery                           |                            | Time                   | Product Line        | City       |         |      | Total Reve | nue Status | 5                 |
|     | > 1 instance                     |                            | 2024-02-18 10:40:00    | Stationary          | Cosmo      |         |      |            | 0 NOT (    | рк                |
|     |                                  |                            | 2024-02-18 10:40:00    | Stationary          | Mandalay   |         |      |            | 0 NOT 0    | ж                 |
|     |                                  |                            | 2024-02-18 10:40:00    | Stationary          | Naypyitaw  |         |      |            |            | рк                |
|     |                                  |                            | 2024-02-15 15:20:00    | Stationary          | Mandalay   |         |      |            | 0 NOT (    | рк                |
|     |                                  |                            | 2024-02-15 15:20:00    | Stationary          | Naypyitaw  |         |      |            | 0 NOT (    | рк                |
|     |                                  |                            | 2024-02-15 15:15:00    | Stationary          | Mandalay   |         |      |            |            | рк                |
|     |                                  |                            | 2024-02-15 15:10:00    | Stationary          | Mandalay   |         |      |            |            | ок                |
|     |                                  |                            | 2024-02-15 15:10:00    | Stationary          | Naypyitaw  |         |      |            |            | рк                |
|     |                                  |                            | 2024-02-15 15:05:00    | Stationary          | Yangon     |         |      |            | 0 NOT 0    | бк                |
|     |                                  |                            | 2024-02-15 14:50:00    | Stationary          | Mandalay   |         |      |            | 0 NOT (    | рк                |
|     |                                  |                            | 2024-02-15 14:50:00    | Stationary          | Yangon     |         |      |            | 0 NOT 0    | рк                |
|     |                                  |                            |                        |                     |            |         |      |            |            |                   |

I. Akses Database MySQL

MySQL yang digunakan untuk menyimpan data visualisasi pada dashboard monitoring, dapat diakses dengan perintah berikut.

| mysql -                                                                            | u bihi                                                                | gh -p                                                                     |                               |            |       |
|------------------------------------------------------------------------------------|-----------------------------------------------------------------------|---------------------------------------------------------------------------|-------------------------------|------------|-------|
| oihigh@server<br>Enter passwor<br>Welcome to th<br>Your MySQL co<br>Server version | :~\$ mysql -u<br>d:<br>e MySQL monit<br>nnection id :<br>n: 8.0.35-0u | bihigh -p<br>tor. Commands end with ;<br>is 14<br>buntu0.22.04.1 (Ubuntu) | or \g.                        |            |       |
| Copyright (c)                                                                      | 2000, 2023,                                                           | Oracle and/or its affili.                                                 |                               |            |       |
| Dracle is a re<br>affiliates. O<br>owners.                                         | egistered tra<br>ther names ma                                        | ademark of Oracle Corpora<br>ay be trademarks of their                    | tion and/or its<br>respective |            |       |
| 'ype 'help;'                                                                       | or '\h' for l                                                         | nelp. Type '\c' to clear :                                                | the current input             | t statemer | nt.   |
| (ou can turn<br>Database chan<br>nysql> SELECT<br>                                 | off this feat<br>sed<br>FROM LOG I<br>                                | cure to get a quicker sta:<br>RECORD LIMIT 20;<br>+                       | rtup with -A<br>+             | +          | +     |
| +                                                                                  |                                                                       | +                                                                         | +                             | +          | ++    |
| 2023-12-30                                                                         | Naypyitaw                                                             | Electronic accessories                                                    | 347.25                        | 1 1 4      | 1 10  |
| 2023-12-30                                                                         | Mandalay                                                              | rood and beverages                                                        | 193.79                        | 14         | 1 15  |
| 2023-12-30                                                                         | rangon                                                                | Health and beauty                                                         | 500                           | 14         | 1 15  |
| 2023-12-30                                                                         | Mandalay                                                              | Food and beverages                                                        | 677.83                        | 14         | 55    |
| 2023-12-30                                                                         | Iangon                                                                | Food and bewarages                                                        | 500                           | 1 14       | 00    |
| 2023-12-30                                                                         | Manualay                                                              | Food and beverages                                                        | 357.11                        | 1 15       | 1 00  |
| 2023-12-30                                                                         | Naupuitau                                                             | Floctropic accossories                                                    | 1125-02                       | 1 1 4      | 1 5 5 |
| 2023-12-30                                                                         | L Cosmo                                                               | Stationary                                                                | 1123.02                       | 1 1 5      | 1 00  |
| 2023-12-30                                                                         | Naupuitau                                                             | Floatronia pagessories                                                    | 70 20                         | 1 15       | 1 00  |
| 2023-12-30                                                                         | Navpyitaw                                                             | Flactronic accessories                                                    | 10.20                         | 1 1 5      | 1 00  |
| 2023-12-30                                                                         | L Cosmo                                                               | Stationary                                                                | 0                             | 1 15       | 1 05  |
| 2023-12-30                                                                         | L Cosmo                                                               | Stationary                                                                | 0                             | 1 15       | 1 05  |
| 2023-12-30                                                                         | Yangon                                                                | Health and beauty                                                         | 914 04                        | 1 15       | 1 10  |
|                                                                                    |                                                                       |                                                                           |                               |            |       |
| 2023-12-30                                                                         | Cosmo                                                                 | Stationary                                                                | 0                             | 1 15       |       |